## Evaluación de tecnología grado 11° primer periodo\_marzo 6 2018 11:43AM

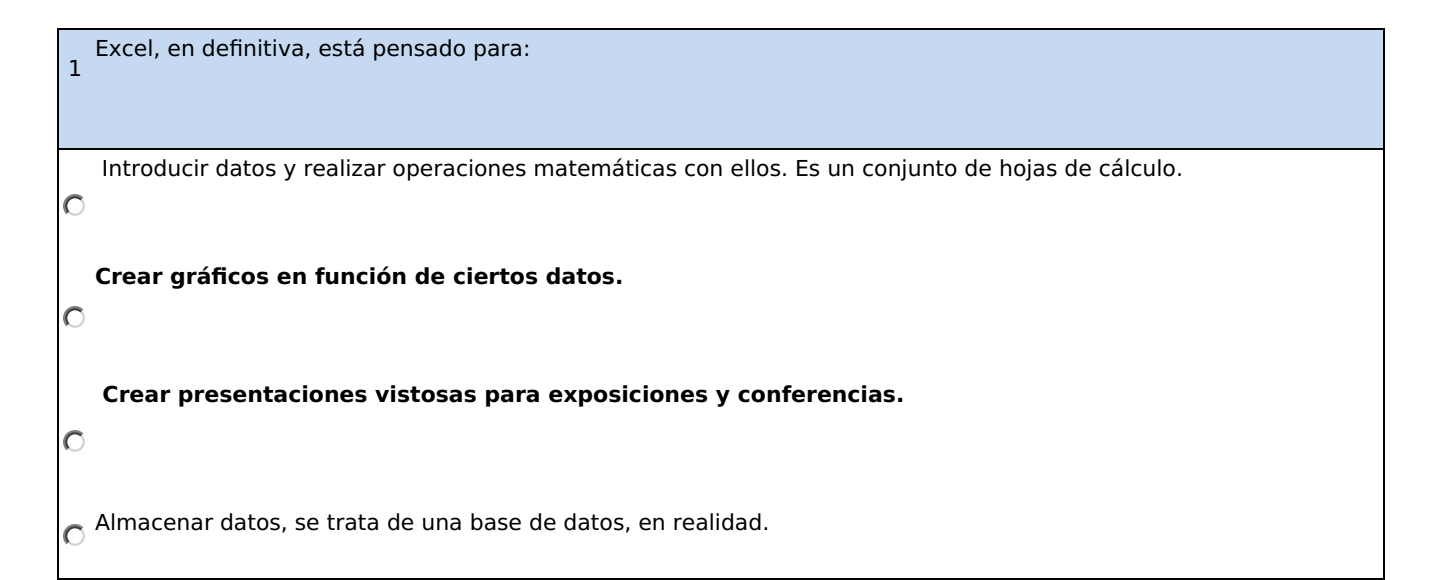

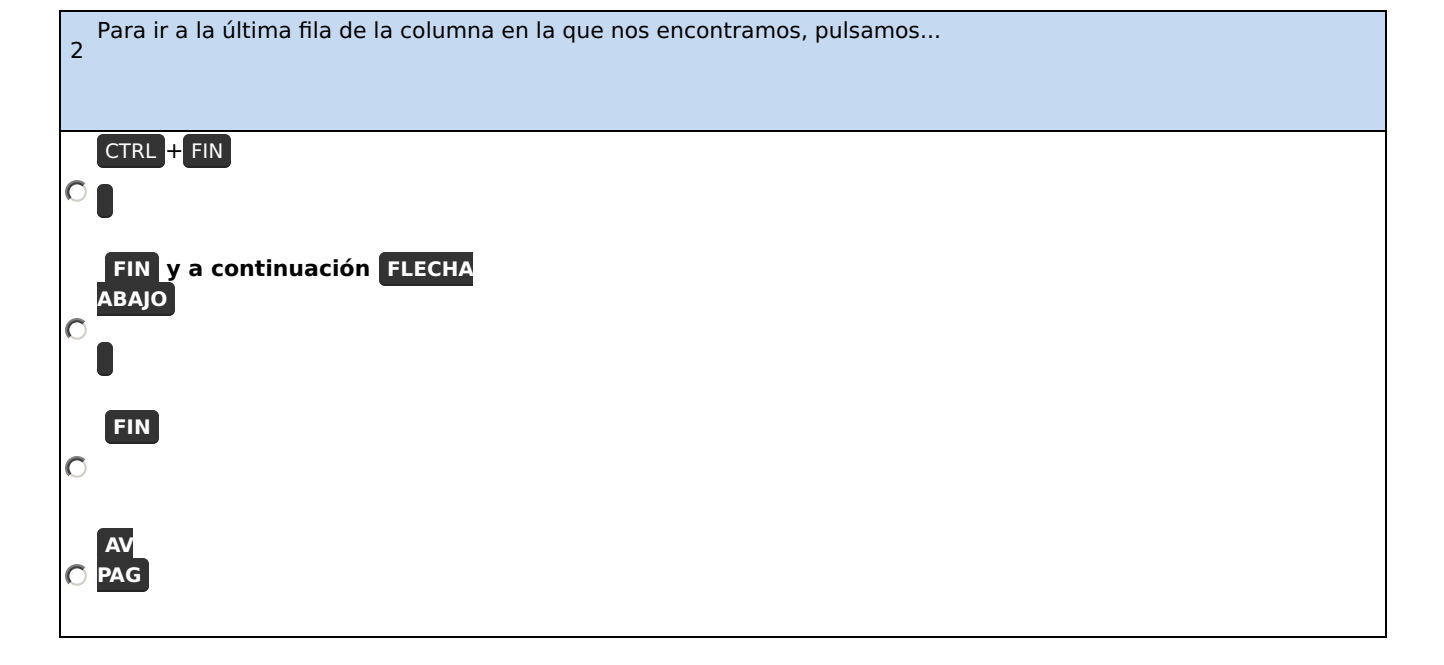

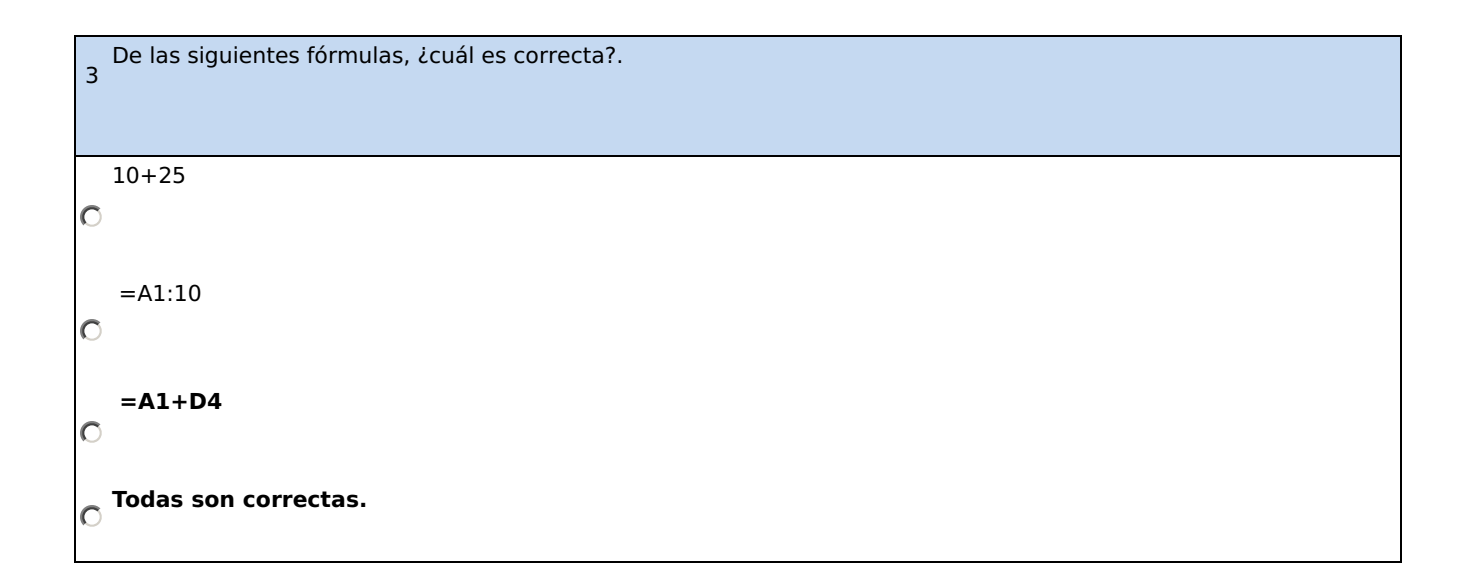

4 El botón M sirve para...
Visualizar la última hoja del libr/o de trabajo.
Visualizar la Hoja siguiente.
Reproducir un vídeo dentro de la hoja de Excel.
Pasar a la siguiente celda.

Si estamos modificando el contenido de una celda y pulsamos la tecla ESC... 5

Se borrará lo que había escrito en la celda

Saldremos de Excel.

О

О

Cerraremos el documento.

О

O Aparecerá en la celda el valor que había antes de modificarlo.

| 6 Si pulsamos el botón | , Excel se cerrará y perderemos toda la información que no hayamos guardado. |
|------------------------|------------------------------------------------------------------------------|
| Verdadero.             |                                                                              |
| 0                      |                                                                              |
| C <sup>Falso.</sup>    |                                                                              |

Se muestran distintas opciones para crear nuevos documentos en blanco, desde plantillas, o desde un archivo ya existente.

Aparece directamente un libr/o de trabajo vacío en pantalla.

Si hacemos clic en la opciónNuevo de la pestaña Archivo.

Aparece un cuadro de diálogo que permite elegir el tipo de archivo que queremos crear: documento de texto, gráfico, tabla, etc.

 $_{\mbox{O}}$  Todas las opciones son falsas.

Desde la pestaña Archivo accedemos a: 8

Las opciones para guardar y cerrar libr/os de trabajo.

Las opciones de abr/ir y empezar libr/os de trabajo.

A y B son ciertas.

О

O

O

7

O

O

O

C A y B son falsas.

| 9 | Con qué botón puedes Abr/ir un libr/o de trabajo ya existente? |
|---|----------------------------------------------------------------|
| 0 | ×                                                              |
| 0 | 23                                                             |
| 0 |                                                                |
| 0 |                                                                |

| 10 | El botón 🗋 sirve para                                                  |  |
|----|------------------------------------------------------------------------|--|
|    |                                                                        |  |
|    |                                                                        |  |
|    |                                                                        |  |
|    | Crear un nuevo libr/o.                                                 |  |
| С  |                                                                        |  |
|    |                                                                        |  |
|    | Borrar el contenido del libr/o activo para empezar desde el principio. |  |
| О  |                                                                        |  |
|    |                                                                        |  |
|    | Imprimir.                                                              |  |
| O  |                                                                        |  |
|    | Todas son falsas.                                                      |  |
| O  |                                                                        |  |
|    |                                                                        |  |

El botón 👍 nos permite...

Añadir un comentario a una hoja de cálculo.

Añadir un comentario a un libr/o de Excel.

О

O

О

Anclar una opción a un menú, por ejemplo para que un documento esté siempre disponible en en la lista de archivos de uso Reciente.

C Todas son falsas.

| 12 | Sólo se pueden seleccionar celdas si están contiguas. |
|----|-------------------------------------------------------|
|    | Verdadero.                                            |
| O  |                                                       |
| 0  | Falso.                                                |

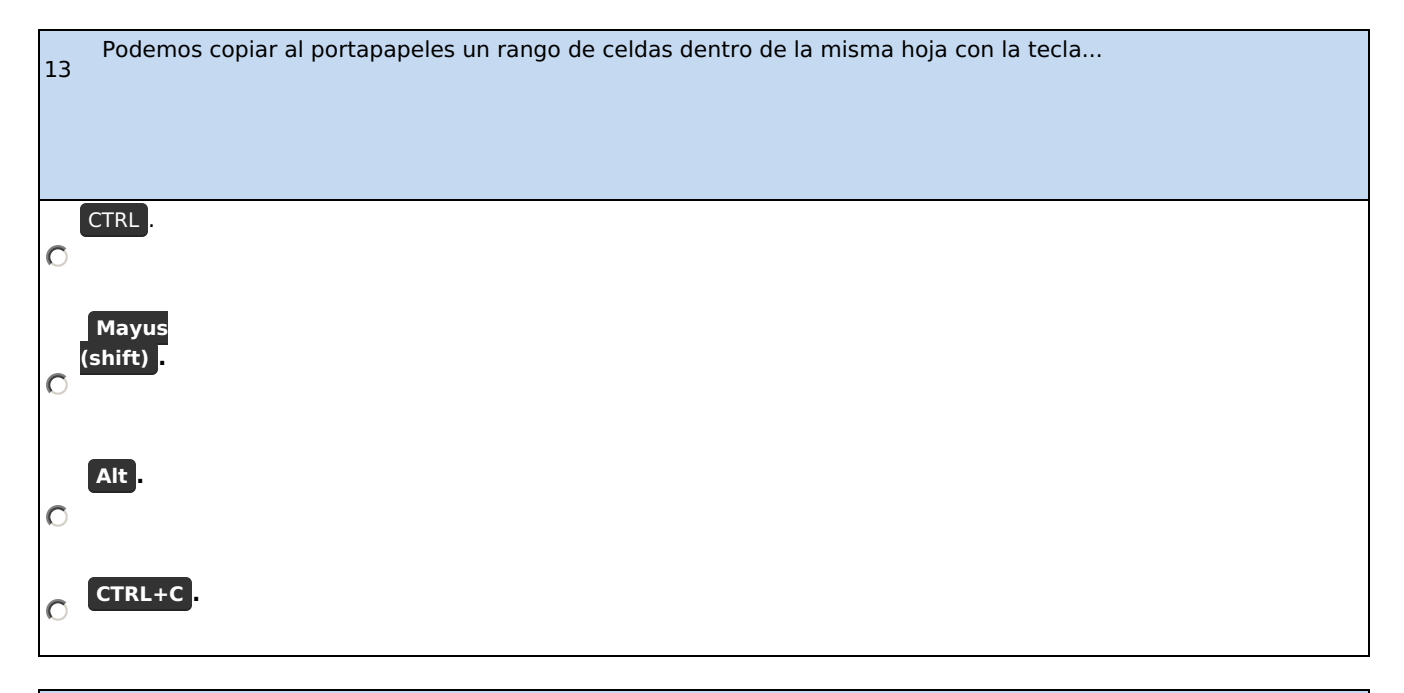

| Para buscar un valor en nuestro libr/o, podemos utilizar la combinación de teclas:<br>14 |  |
|------------------------------------------------------------------------------------------|--|
| CTRL+B.                                                                                  |  |
| CTRL+F.                                                                                  |  |
| CTRL+W.                                                                                  |  |
| C CTRL+F1.                                                                               |  |

 15
 Si hacemos clic sobr/e el botón ∑ Autosuma → de la Cinta de opciones...

 Accederemos directamente al cuadro de diálogo Insertar función.

 Insertamos una función de suma en la celda activa.

 A y B son ciertas.

 A y B son falsas.

Las fórmulas...
Se pueden anidar, de forma que haya una dentro de otra, por ejemplo: =SUMA(A1:A2;SUMA(A2:B2)).
Se pueden convinar mediante operadores, por ejemplo: =SUMA(A1:A2) + SUMA(B1:B2).
A y B son ciertas.
A y B son falsas.

Si queremos sumar el rango A1:B3:

La función correcta será =SUMA(A1:B3)

La función correcta será =+(A1:B3)

О

О

17

A y B son ciertas.

О

18 El botón <u></u>*K* ...

О

О

O

Da un formato cursivo al texto seleccionado.

Da cursiva y negrita al texto seleccionado de forma simultánea.

Convierte el texto seleccionado a mayúsculas.

C Convierte el texto seleccionado a minúsculas.

 19
 El botón ...

 Alinea el texto al centro.

 Alinea el texto en columnas.

 Alinea el texto a la izquierda.

 Alinea el texto a la izquierda.

 Alinea el texto a la derecha.

## Evaluación de tecnología grado 11° primer periodo\_marzo 6 2018 11:43AM

| 20 El botón 💁                   |
|---------------------------------|
| Colorea el texto de la celda.   |
| Colorea los bordes de la celda. |
| Colorea el fondo de la celda.   |
| Todas son ciertas               |